## **CONFIRMATION 2023**

## **Register for the Recording of Service Hours:**

1. Go to the x2Vol Website at: https://www.x2vol.com/Login.html

(or https://www.x2vol.com/ and click on the log in at the top)

2. Click new user (below the login box in light blue)

3. Click the box, "My school instructed me to complete my registration"

4. Under, "Find your school, enter "Ann Arbor" and find and click on St. Francis of Assisi Church

5. Fill out the Account Lookup, using the student last name and email on file. (We have not started the youth's registration, thus the student registration form will come up next).

6. Fill out the student registration form.

7. After submitting the form, you can go to your account and see your group, **"Confirmation 2023"** and goals of 30 service hours. Then plan your service and record the service under "Add Hours." Here you will create personal projects, such as church or community related activities, fill out the form and submit.

8. You can check how many hours you have logged as you desire.

9. If you have questions, please contact Ellen Ward at ward@stfrancisa2.org